## RSAonLIVE 入札方法マニュアル ★パソコン(Google Chrome)のみ対応

## ① onLIVE 入札サイトにログインする。

http://rs-auction-live.com/からログインしてください。

ユーザ名とパスワードは通常の入札サイトと同じものをご使用ください。

② Zoom 画面と入札画面を開く。

| R | s Aud | ction on Liv | е |
|---|-------|--------------|---|
|   | *     | 競り           |   |
|   | 0     | ZOOM         |   |

ログインすると上記の画面が開きます。

【Zoom 画面を開く】

1. 【Zoom】 ボタンを押して、Zoomを開きます。(事前にアプリのインストールをお願いします。)

2. Rs-Auction 公式ラインより配信されたミーティング ID を入力します。

| zoom | ソリューション ▼ プ | ランと価格 お問い合わせ リソース▼                                | 参加する    | 主催 ▼ | サインイン | 無料でサインアップ |
|------|-------------|---------------------------------------------------|---------|------|-------|-----------|
|      |             | ミーティングに参加す                                        | -3      |      |       |           |
|      |             | ミーティングID<br>・<br>・<br>ミーティングIDは9、10、または11桁の数字でなけれ | いばなりません |      |       |           |
|      |             | 参加                                                |         |      |       | 0         |

3. メールアドレスとお好みのユーザーネームを入力します。

|     | 接続しています                  | ×    |
|-----|--------------------------|------|
|     | メールアドレスと名前を入力して<br>ください  |      |
|     | الرحلا                   |      |
| ξU  | user                     | ミクリ  |
|     | ☑ 将来のミーティングのためにこの名前を記憶する |      |
| 示さ  | 2 名前とメールアドレスは誰に表示されますか?  | をク   |
|     | ウェビナーに参加 キャンセル           |      |
| 動」を | クリックすると、サービス利用規約とノライバジ   | ーステー |

➡Zoom 配信画面が開きます。

【入札ページを開く】

- 1. 「競り」ボタンを押して入札ページを開きます。
  - (下記の画面が入札サイトです。)

| <b>h</b> | 🔊 Rs- <del>Auct</del> ion |  |
|----------|---------------------------|--|
|          |                           |  |
|          | 現在価格                      |  |
|          | ¥ 1,101,000               |  |
|          | あなたが最高入札者です               |  |
|          | ¥ 1,000                   |  |
|          | ¥ 5,000                   |  |
|          | ¥ 10,000                  |  |
|          |                           |  |
|          |                           |  |

2. 先に開いた Zoom と入札サイトの画面を 2 画面で表示します。

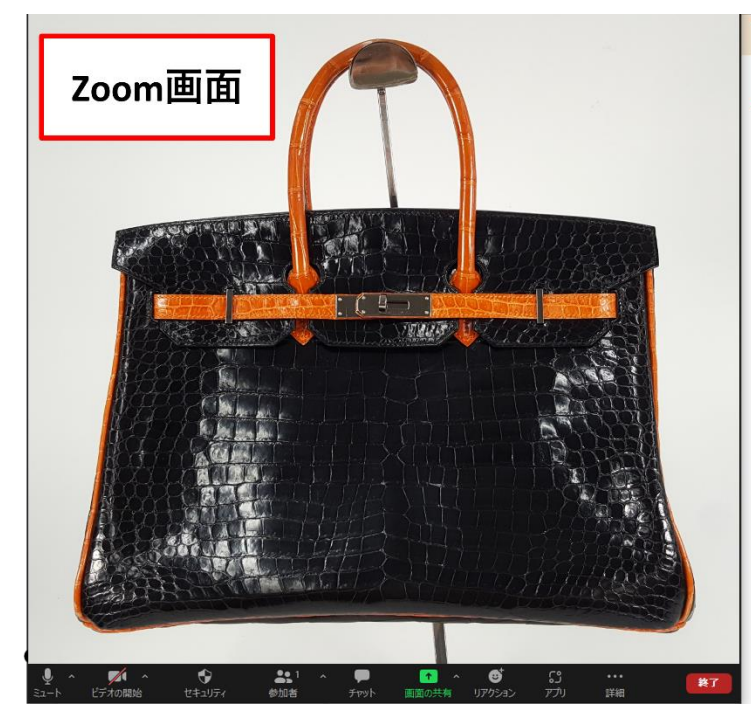

| 入札画面 | Rs-Auetion  |
|------|-------------|
| 現在価格 |             |
|      | ¥ 1,101,000 |
|      | あなたが最高入札者です |
|      | ¥ 1,000     |
|      | ¥ 5,000     |
|      | ¥ 10,000    |
|      |             |

★見やすいように画面サイズの調整をお願いします。

## ③ オークションスタート!!

| Zoom画面 | Rs-Auction  |
|--------|-------------|
|        | ¥ 1,101,000 |
|        | あなたが最高入札者です |
|        | ¥ 1,000     |
|        | ¥ 5,000     |
|        | ¥ 10,000    |
|        |             |
|        |             |
|        |             |
|        |             |
|        |             |
|        |             |
|        |             |
|        |             |

画面に映る商品をもとに入札して頂きます。

① 画面に映っている商品の現在価格です。

2 入札ボタンです。

¥1000、¥5000、¥10000の3つから上乗せする金額を選び、クリックして入札します。 ★時間制限はありませんが、振り師のタイミングで次の商品に移ります。

ご入札の際は慎重に且つ素早い判断でお願い致します。

★連続してクリックしすぎると入札できなくなることがございますので、ご注意ください。

## ④ ご落札 or 保留

一つの商品の入札時間が終わると、最高入札者様の画面に下記画面が出ます。

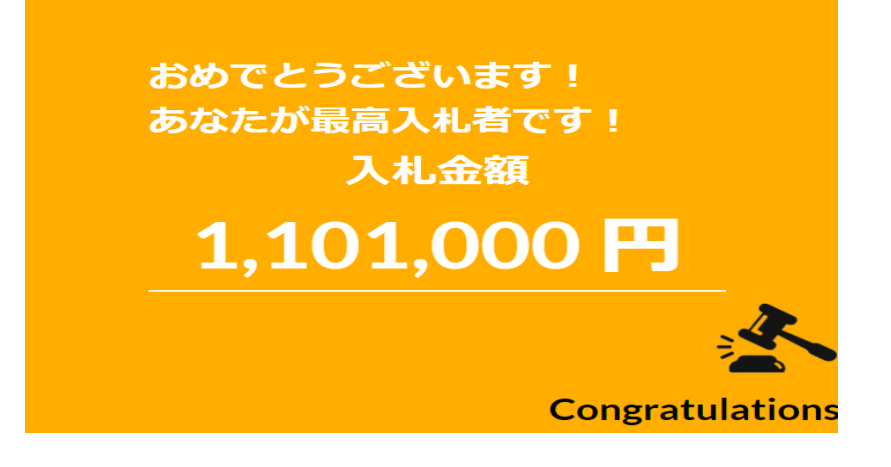

保留となった場合は振り師が保留と言います。(画面には表示されません。) ※保留交渉は別途 LINE で行います。

→<mark>すぐに次の商品へ。</mark>

★その他ご不明点がある方は事務局までお問い合わせください!! 事務局 TEL: 0120-017-091